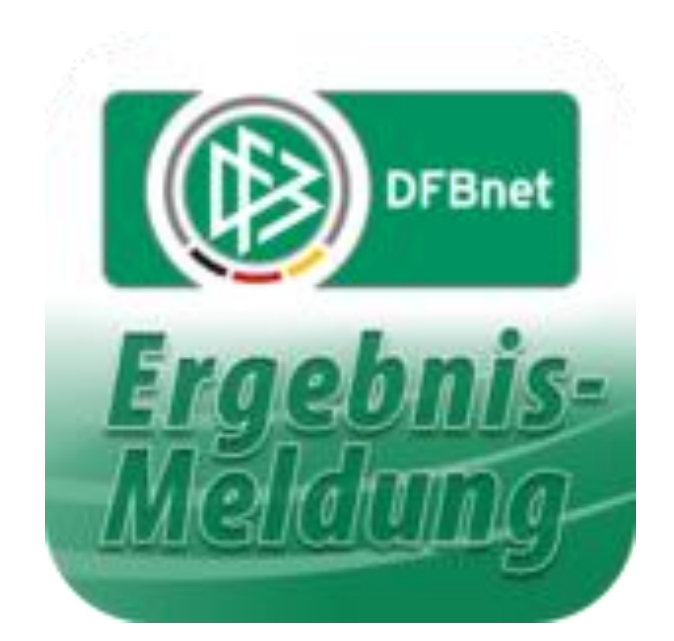

## dfbnet.org

# (Kurz) – Anleitung

### für Jugendtrainer

Nach dem Spiel

Erstellt von M. Röhl

August 2021

Die Heim-Mannschaft ist verpflichtet, die Spielinfos wie Ergebnis, Auswechselungen und "besondere Vorkommnisse" <u>spätestens 24 Stunden nach Spielende im System einzugeben.</u>

Anmelden mit der eigenen Kennung auf der Seite dfbnet.org:

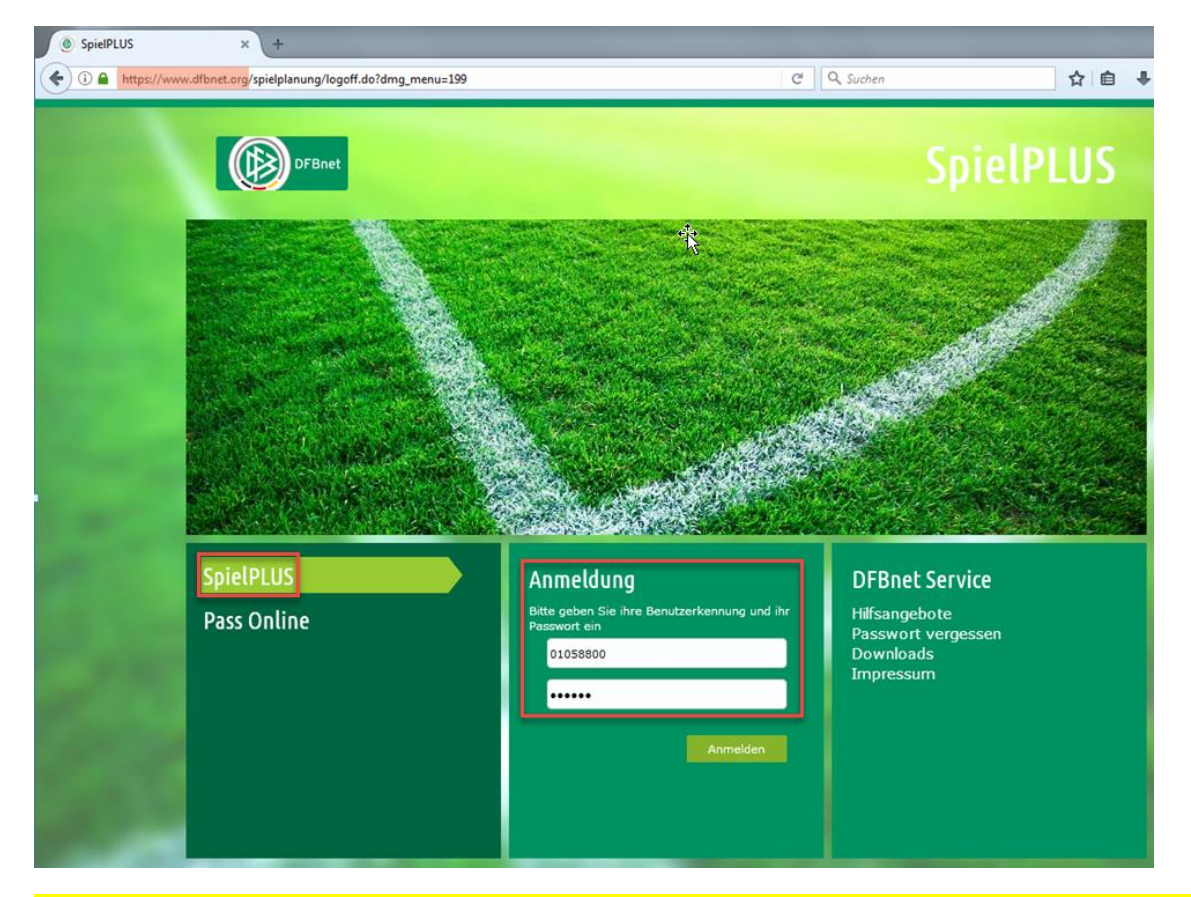

Sofern ein angesetzter Schiedsrichte das Spiel geleitet hat ( in der Regel bei C- bis A-Jugend ) muss man lediglich unter "Ergebnismeldung" das Halbzeit- und Endergebnis eintragen. Den Rest erledigt der Schiedsrichter selber.

![](_page_1_Picture_5.jpeg)

Jetzt ist man schon fertig und kann sich wieder abmelden.

Wenn kein angesetzter Schiedsrichter da war und ein Vereinsvertreter das Spiel gepfiffen hat ( in der Regel bei D- bis G-Jugendspielen ), dann den Button "Spielberichte" anklicken / unter Mannschaftsart eigene Altersklasse auswählen / Suchen anklicken:

![](_page_2_Picture_2.jpeg)

Das eigene Spiel in der Liste raussuchen und den Button links anklicken, um Spielbericht zu bearbeiten:

|                                                                                                    | lPLU                                                                                                   | ŝ              |            |                         |                  |                        |                                                  | Pagner DFBnet un<br>Deutsche                                          | e Russball de<br>Post 👷 |  |  |  |
|----------------------------------------------------------------------------------------------------|----------------------------------------------------------------------------------------------------|----------------|------------|-------------------------|------------------|------------------------|--------------------------------------------------|-----------------------------------------------------------------------|-------------------------|--|--|--|
| SPIELBERICHTE                                                                                                    |                                                                                                    |                |            |                         |                  |                        |                                                  | 1                                                                     | 2                       |  |  |  |
| ERGEBNISMELDUNG<br>SPIELBERICHTE<br>Spielplan<br>Statistiken (Meisterschaft)<br>Statistiken (neue Version)<br>Offene Sperren<br>Spielberechtigungsliste<br>LIVETICKER<br>PASS ONLINE | berechtigte Mannschaften<br>Spielsuche<br>Datumsbereich 13.05.2017<br>Wettkampftyp Keine Auswahl       |                |            | bis 27.05.2017 🔚 Verein |                  |                        | TSV Wennigsen e.V. (010<br>art D-Junioren<br>Ein | TSV Wennigsen e.V. (01033442)<br>D-Junioren<br>Eingaben leeren Suchen |                         |  |  |  |
|                                                                                                    | S                                                                                                    | viel           | Anstoß     |                         | ST               | Heimmannschaft         | Gastmannschaft                                   | Ergebnis                                                              | Status                  |  |  |  |
|                                                                                                    | D-Junioren, 2.Kreisklasse, Kreis Hannover-Land<br>010753 - Meisterschaft, D-Junioren 2.Kreiski, St. 04 |                |            |                         |                  |                        |                                                  |                                                                       |                         |  |  |  |
|                                                                                                    | <u>u</u> 🥹 o                                                                                           | 78 Do          | 18.05.2017 | 17:30                   | 16               | SV Wilkenburg          | TSV Wennigsen                                    | 1:2                                                                   | 🎸 🗉 📩                   |  |  |  |
|                                                                                                    | <u>v</u> o                                                                                             | 81 Sa          | 20.05.2017 | 11:00                   | 17               | TSV Wennigsen          | FC Rethen                                        | 10:0                                                                  | <u>00</u>               |  |  |  |
|                                                                                                    | <b>1</b> o                                                                                             | 88 Mo          | 22.05.2017 | 17:30                   | 18               | SG Ahlten/Anderten III | TSV Wennigsen                                    |                                                                       | õi 🖭                    |  |  |  |
|                                                                                                    | D-Junioren, 2.Kreisklasse, Kreis Hannover-Land                                                         |                |            |                         |                  |                        |                                                  |                                                                       |                         |  |  |  |
|                                                                                                    | <b>1</b> o                                                                                             | 76 Sa          | 13.05.2017 | 12:00                   | 16               | SpVg Laatzen           | TSV Wennigsen II                                 | 0:1                                                                   | <b>64 B</b>             |  |  |  |
|                                                                                                    | <b>1</b> o                                                                                             | 83 Sa          | 20.05.2017 | 12:15                   | 17               | TSV Wennigsen II       | Basche United III ( Kirchd. )                    |                                                                       | <b>0</b> 1 <b>T</b>     |  |  |  |
|                                                                                                    | Spielber                                                                                               | beiten 05.2017 | 11:00      | 18                      | TSV Wennigsen II | SG Letter 05           |                                                  | <b>9</b>                                                              |                         |  |  |  |

Im neuen Fenster auf "Spielverlauf" klicken. <mark>ACHTUNG: Der Spielverlauf kann nur bearbeitet werden, wenn beide Mannschaften vorher ihre Aufstellung freigegeben haben</mark>. Das kann bedeuten, dass man den Gegner noch mal darum bitten muss.

| Spielbericht Nach dem Spiel muss der Spielverlauf vom Heimverein ausgefüllt werden.           INFO         MANNSCHAFTEN         SPIElVERLAUF         |                                                                                                    |                                                                                                    |                                                                                                    |                                                                            |                                                                                                    |  |  |  |  |  |
|----------------------------------------------------------------------------------------------------|----------------------------------------------------------------------------------------------------|----------------------------------------------------------------------------------------------------|----------------------------------------------------------------------------------------------------|----------------------------------------------------------------------------|----------------------------------------------------------------------------------------------------|--|--|--|--|--|
| Wettkampfdaten                                                                                                    |                                                                                                    | Spieldaten                                                                                                    |                                                                                                    | Schiedsrichter                                                             | Spielstätte                                                                                               |  |  |  |  |  |
| Saison<br>Mannschaftsart<br>Spielklasse<br>Gebiet<br>Wettkampf<br>Staffel<br>Runde<br>Mannschaftsstärke<br>Ersatzspieler max.<br>Auswechslungen max. | 21/22<br>F-Junioren<br>2.Kreisklasse<br>Kreis Region Hannover<br>Meisterschaft<br>F-Junioren 2. Kk VR 10<br>Runde 1<br>max. 7 min. 5<br>6 | Spielkennung<br>Spieltag<br>Begegnung<br>Spieldatum<br>Anstoß<br>Spielende<br>Ergebnis<br>Spielberichtsstatus | 012798008<br>2<br>TSV Wennigsen II - FC Rethen II<br>Mi., 13.10.21<br>18:00 (18:00)<br>18:45<br>2 : 8<br>Nacherfassung erfolgt | Schiedsrichter nicht veröffentlichen Schiedsrichter HINZUFDgen + SPEICHERN | <b>C-Platz, TSV Wennigsen</b><br>Bürgermeister-Klages-Platz 16<br>30974 Wennigsen (Deister)<br>Rasenplatz |  |  |  |  |  |

Im Spielbericht müssen wenigstens die Pflichtfelder (roter Stern) ausgefüllt werden.

Zusätzlich sollten noch die Ein- und Auswechslungen bearbeitet werden:

![](_page_3_Picture_4.jpeg)

![](_page_3_Picture_5.jpeg)

![](_page_4_Picture_1.jpeg)

#### Wenn alles eingetragen wurden, dann das Formular noch freigeben.

![](_page_4_Picture_3.jpeg)